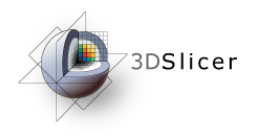

Slicer3 Training Compendium

#### Connecting IGT Device with OpenIGTLink

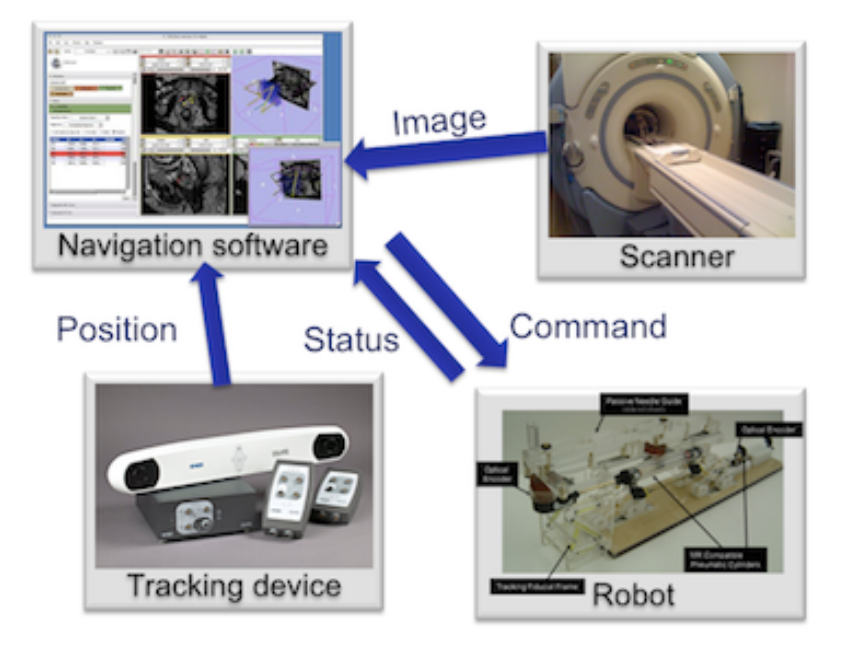

Junichi Tokuda, PhD

Tokuda, J

National Alliance for Medical Image Computing

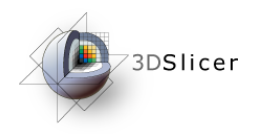

#### Material

This course requires the following installation:

• 3DSlicer version 3.6 Software (Slicer3.3.6-2010-12-03), which can be installed from:

http://www.slicer.org/pages/Special:SlicerDownloads

•Tracker Simulator (archived in .zip file for each platform)

http://www.slicer.org/slicerWiki/index.php/Modules:OpenIGTLinkIF-3.6-Simulators

#### Disclaimer

It is the responsibility of the user of 3DSlicer to comply with both the terms of the license and with the applicable laws, regulations and rules.

Tokuda, J

National Alliance for Medical Image Computing

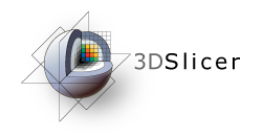

### Learning objective

Following this tutorial, you'll be able to import tracking data from external devices (e.g. tracking system) through the network.

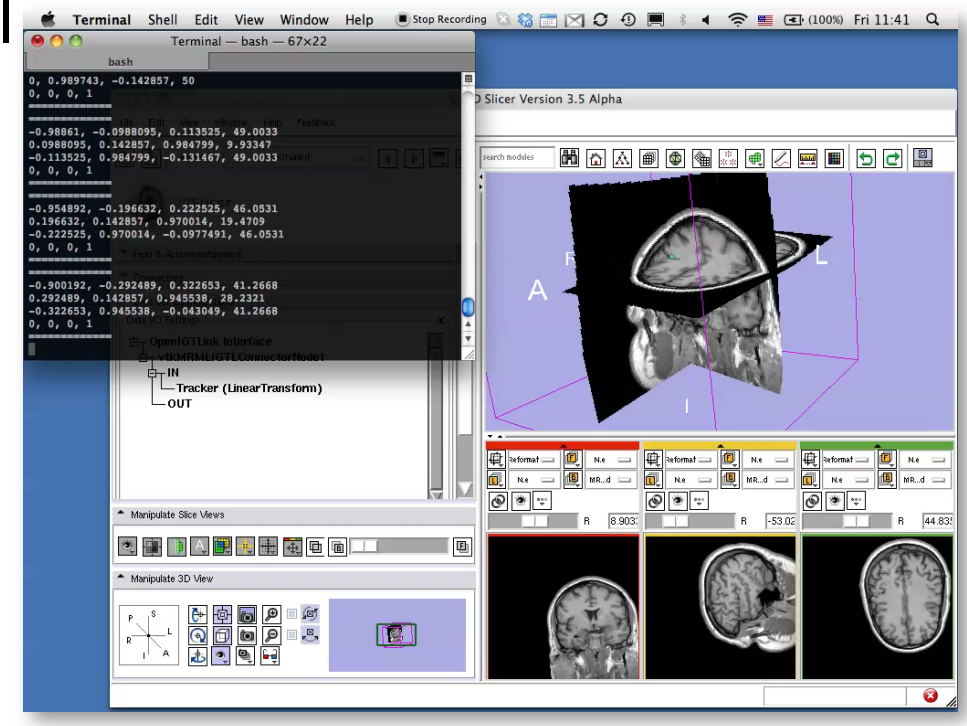

Tokuda, J

National Alliance for Medical Image Computing

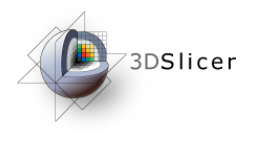

#### Overview

- Configuring OpenIGTLink IF module
- Setting up Tracker Simulator
- Visualizing Tracking Data

Tokuda, J

National Alliance for Medical Image Computing

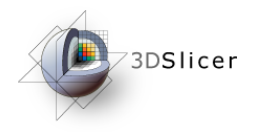

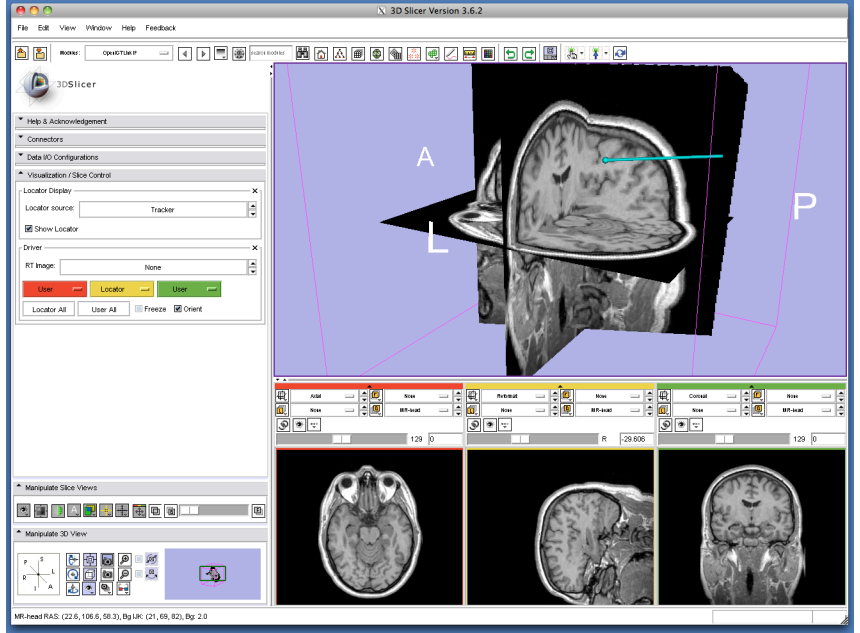

#### Part 1: Configuring OpenIGTLinkIF module

Tokuda, J National Alliance for Medical Image Computing

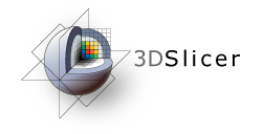

# Slicer3 GUI

The Graphical User Interface (GUI) of Slicer3 integrates five components:

•the Menu Toolbar

•the Module GUI Panel

•the 3D Viewer

•the Slice Viewer

•the Slice and 3D View Controller

| SDSlicer      Welcome & About                                                                                                    |                          |  |  |
|----------------------------------------------------------------------------------------------------|--------------------------|--|--|
| Module GUIe                                                                                                    | 3DView <mark>er</mark> • |  |  |
| 30. Slicer is a free open source software printing including to the software software printing in the software software soft |                          |  |  |
| please see <u>http://www.slicer.org/col-bin/licensel%licer.icenseForm.pl</u> The software has been designed for research<br>purposes only and has not been reviewed or approved by the Food and Drug Administration, or by any other agency.<br><b>Hint:</b> to open any information panel below, click on its grey title bar.                                                                                                    |                          |  |  |
| Opritshow this module on startup.      Overview      Basic & Extended Modules      Memorylate value in the                                                                                                    |                          |  |  |
| Manpulate 3D MSTICE and 3D                                                                                                    | Slice Viewer             |  |  |
|                                                                                                    |                          |  |  |

Tokuda, J

National Alliance for Medical Image Computing

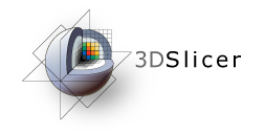

# Starting OpenIGTLinkIF

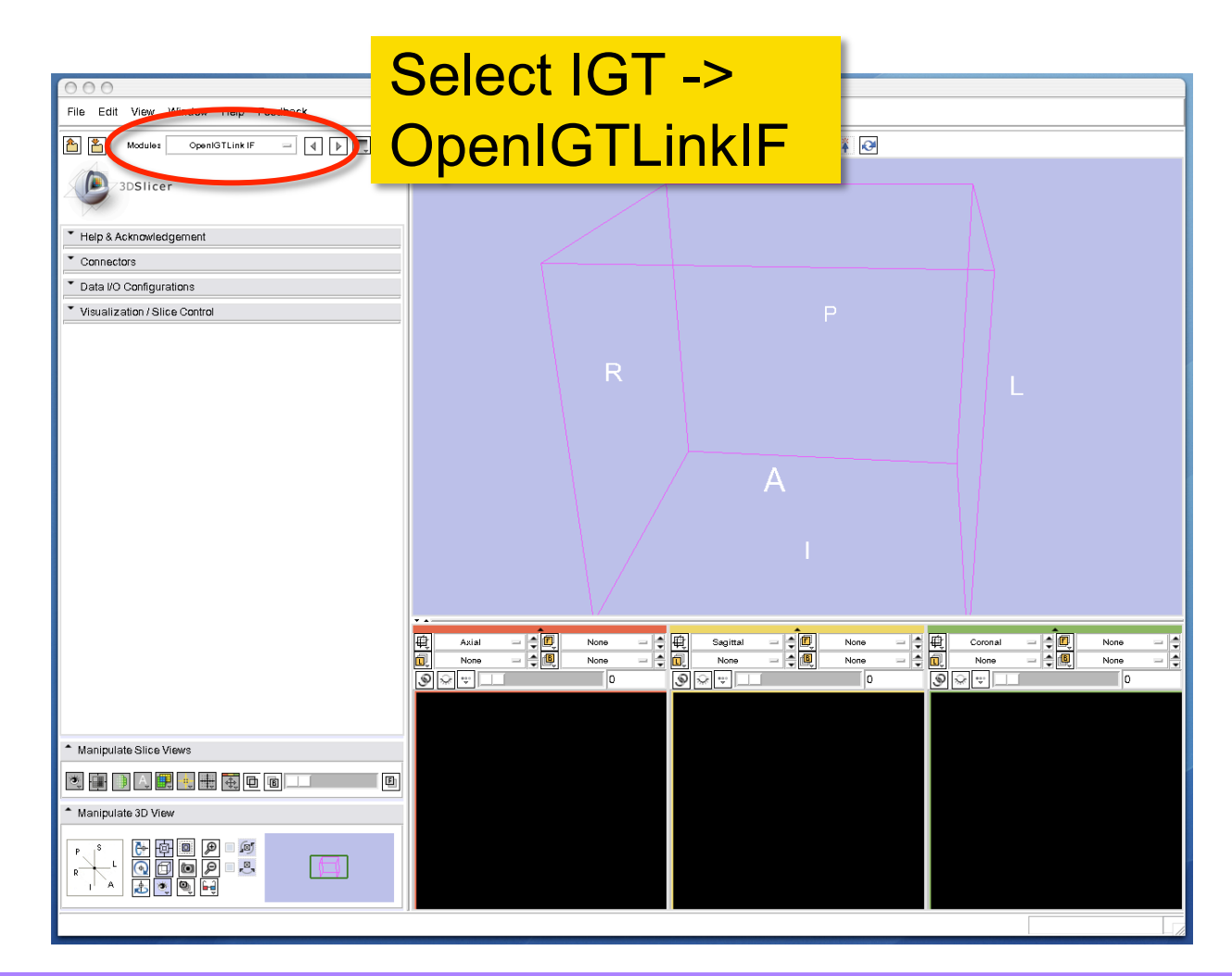

Tokuda, J

National Alliance for Medical Image Computing

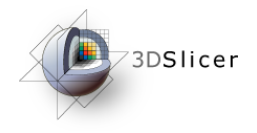

### **Adding Connector**

| $\Theta \Theta \Theta$                  |                                                                                                    |
|-----------------------------------------|----------------------------------------------------------------------------------------------------|
| File Edit View Window Help Feedback     | File Edit View Window Help Feedback                                                                                                    |
| Modules OpenIGTLink IF = I I I C search | nodule                                                                                                    |
| 3DSlicer                                | 3DSlicer                                                                                                    |
| Help & Acknowledgement                  |                                                                                                    |
| Connectors                              |                                                                                                    |
| Connectors                              |                                                                                                    |
| Name Type Status Destination            | Type Status Destination                                                                                                    |
|                                         | Connector1 ? OFF                                                                                                    |
|                                         |                                                                                                    |
|                                         | "Connector1" or                                                                                                    |
|                                         |                                                                                                    |
|                                         | "vtkMRMLIGTLConnectorNode1"                                                                                                    |
|                                         |                                                                                                    |
|                                         | — shows up on the list                                                                                                    |
| Add Delete                              |                                                                                                    |
| Connector Property X                    | Add Delete                                                                                                    |
| Name:                                   | Name: Connector 1                                                                                                    |
| Click "Add" button                      | Type: Server Client                                                                                                    |
| SICK AUG DULLOIT                        | Status: Active                                                                                                    |
| Addr:                                   | Addr. localhost                                                                                                    |
|                                         | Port: 18944                                                                                                    |
| Data I/O Configurations                 | Configurations Sector Sector |
| Visualization / Slice Control           | ▼ Visualization / Slice Control                                                                                                    |
| Manipulate Slice Views                  | A Manipulate Olice Meyer                                                                                                    |
|                                         | manipulate Since views                                                                                                    |
|                                         |                                                                                                    |

Tokuda, J

National Alliance for Medical Image Computing

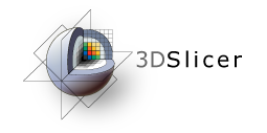

## Setting Connector Type

|                               | 000                                                                                                    |
|-------------------------------|----------------------------------------------------------------------------------------------------|
| $\sim$                        | File Edit View Window Help Feedback                                                                                               |
| Help & Acknowledgement        | Modules OpenIGTLink IF = ( ) ( search module                                                                                      |
| Connectors                    | 3DSlicer                                                                                                    |
| Connectors                    |                                                                                                    |
| Name Type Status Destination  | Connectors                                                                                                    |
| Connector1 ? OFF:             | Connectors X                                                                                                    |
|                               | Name         Type         Status         Destination         A           Connect r1         S         WAIT        38944         A |
|                               | Status shows "WAIT."                                                                                                    |
|                               |                                                                                                    |
|                               | T T                                                                                                    |
|                               | Add Delete                                                                                                    |
|                               | Connector Property X                                                                                                    |
| Add Delete                    | Name: Connector1                                                                                                    |
| Connector Pr 1 Chock "Sorvor" | Status I Active                                                                                                    |
| Name:                         | Now 3D Slicer is                                                                                                    |
| Type: Server Client           | I Dat weiting for o                                                                                                    |
| Status: Active                | waiting for a                                                                                                    |
| Addr: localh                  | <sup>***</sup> connection from the                                                                                                |
| Port: 18944 2. Check ACTIVE   |                                                                                                    |
| ▼ Data VO OppEnventiona       | Tracking Simulator                                                                                                    |
| Tokuda                        |                                                                                                    |

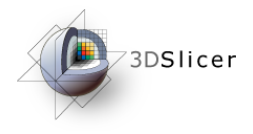

Terminal — TrackerClient — 80×24

artemis:OIGTL\_Simulators junichi\$ ./TrackerClient localhost 18944 5 \_\_\_\_\_ -1, 0, 0, 50 0, 0.142857, 0.989743, 0 0, 0.989743, -0.142857, 50 0, 0, 0, 1 \_\_\_\_\_ \_\_\_\_\_ -0.98861, -0.0988095, 0.113525, 49.0033 0.0988095, 0.142857, 0.984799, 9.93347 -0.113525, 0.984799, -0.131467, 49.0033 0, 0, 0, 1 \_\_\_\_\_ \_\_\_\_\_ -0.954892, -0.196632, 0.222525, 46.0531 0.196632, 0.142857, 0.970014, 19.4709 -0.222525, 0.970014, -0.0977491, 46.0531 0, 0, 0, 1 \_\_\_\_\_\_ 

#### Part 2: Setting up Tracker Simulator

4

Tokuda, J

National Alliance for Medical Image Computing

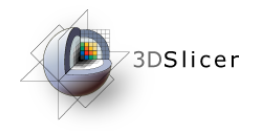

# **Extracting Simulator Files**

|                                                 |                                                                              |                                                                   | In the .zip archive of Tracking<br>Simulator contains the following<br>command line programs: |     |
|-------------------------------------------------|------------------------------------------------------------------------------|-------------------------------------------------------------------|-----------------------------------------------------------------------------------------------|-----|
| <b>0</b> 0 0<br><b>▲</b> ►                      | OIGTL_Simulators                                                             | Q.                                                                | ImagerClient                                                                                  |     |
| DEVICES     Macintosh HD     Disk     SHARED    | Ole 1 _ Simulators  OpenIGTLinkExamples_Darwin_x86.tgz                       | ImagerClient     ImagerServer     ReceiveClient     ReceiveServer | ImagerServer                                                                                  |     |
| <ul><li>▶ PLACES</li><li>▶ SEARCH FOR</li></ul> | CES StatusServer<br>RCH FOR TrackerClient<br>TrackerClient2<br>TrackerServer | ReceiverClient                                                    |                                                                                               |     |
|                                                 |                                                                              |                                                                   | StatusClient                                                                                  |     |
|                                                 | 10 items, 230.72 GB available                                                | ии                                                                | StatusServer                                                                                  |     |
|                                                 |                                                                              |                                                                   | TrackerClient (used in this Tutoria                                                           | ıl) |
|                                                 |                                                                              |                                                                   | TrackerClient2                                                                                |     |
|                                                 |                                                                              |                                                                   | TracerServer                                                                                  |     |
| _                                               |                                                                              |                                                                   | TrackerServer2                                                                                |     |

Tokuda, J

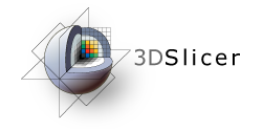

### Starting Tracking Simulator

| 0 0                                                                                                    | Te                                                          | erminal — bash –                                  | - 80×24                         |                                 |    |
|----------------------------------------------------------------------------------------------------|-------------------------------------------------------------|---------------------------------------------------|---------------------------------|---------------------------------|----|
| Last login: Fri Dec<br>artemis:~ junichi\$<br>artemis:~ junichi\$<br>artemis:~ junichi\$ o<br>artemis:Downloads ju<br>artemis:DIGTL Simula | 3 14:54:44<br>cd Downloads<br>unichi\$ cd (<br>ators junic) | 3 on ttys002<br>5/<br>JIGTL_Simulators<br>ni\$ ls | /                               |                                 | 8  |
| ImagerClient Reco<br>ImagerServer Reco<br>artemis:0IGTL_Simula                                                                             | ≥iveClient<br>iveServer<br>ators junicl                     | StatusClient<br>StatusServer<br>hi\$              | TrackerClient<br>TrackerClient2 | TrackerServer<br>TrackerServer2 |    |
| -                                                                                                    | _                                                           |                                                   |                                 |                                 | // |

- 1. Unizp the downloaded file in the working directory.
- From a terminal (or command prompt in Windows), go to the working directory and type in the following commands to start the simulator. (Please replace <directory> with the path to your actual working directory.

cd <directory>/OIGTL\_Simulators

./TrackerClient localhost 18944 5

The Tracking Simulator will connect to 3D Slicer at port 18944 and send tracking data with frame rate of 5 fps.

Tokuda, J

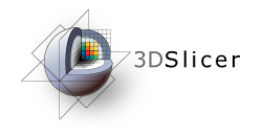

# **Checking Connection**

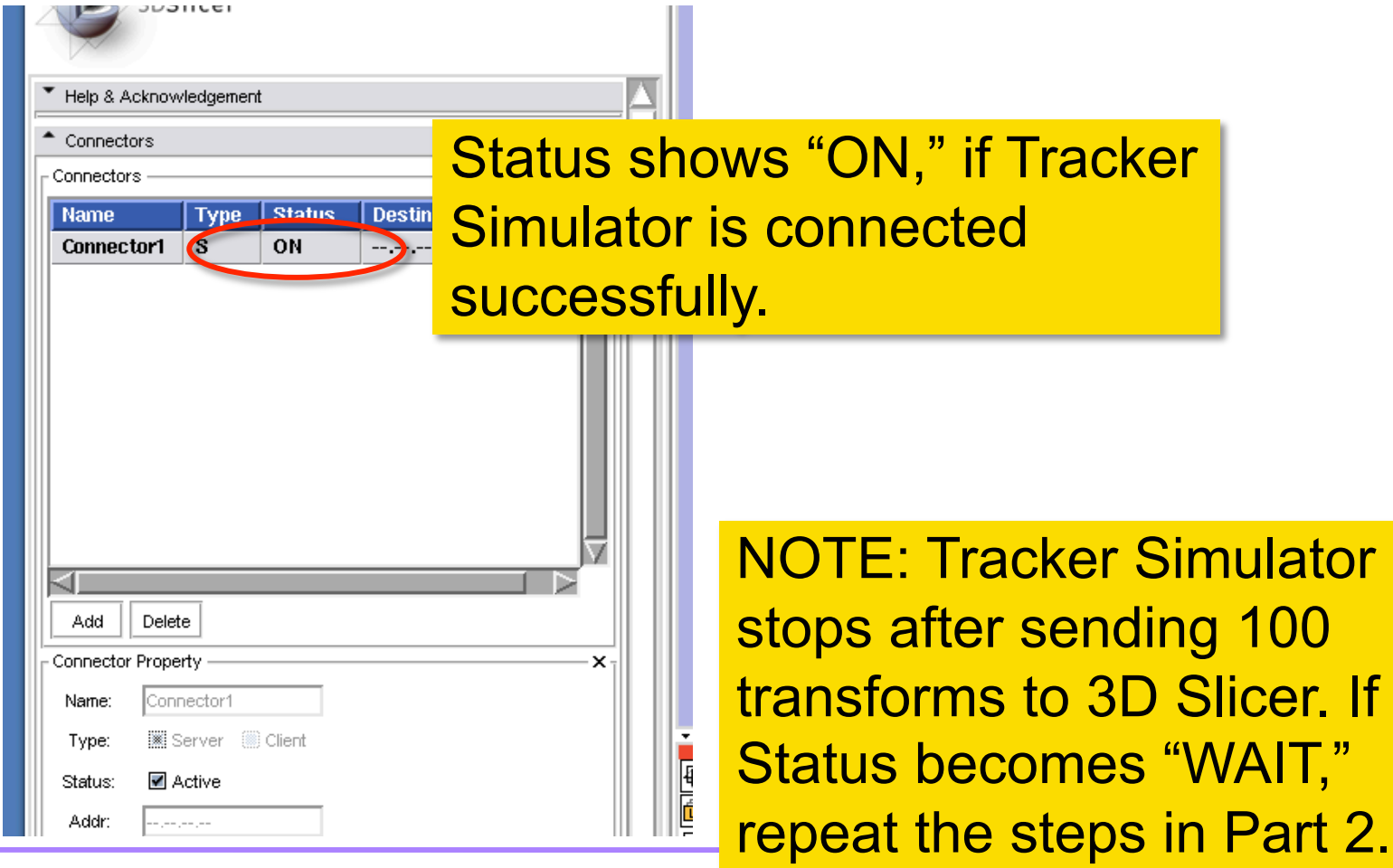

Tokuda, J

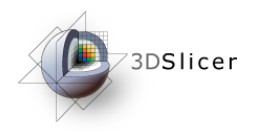

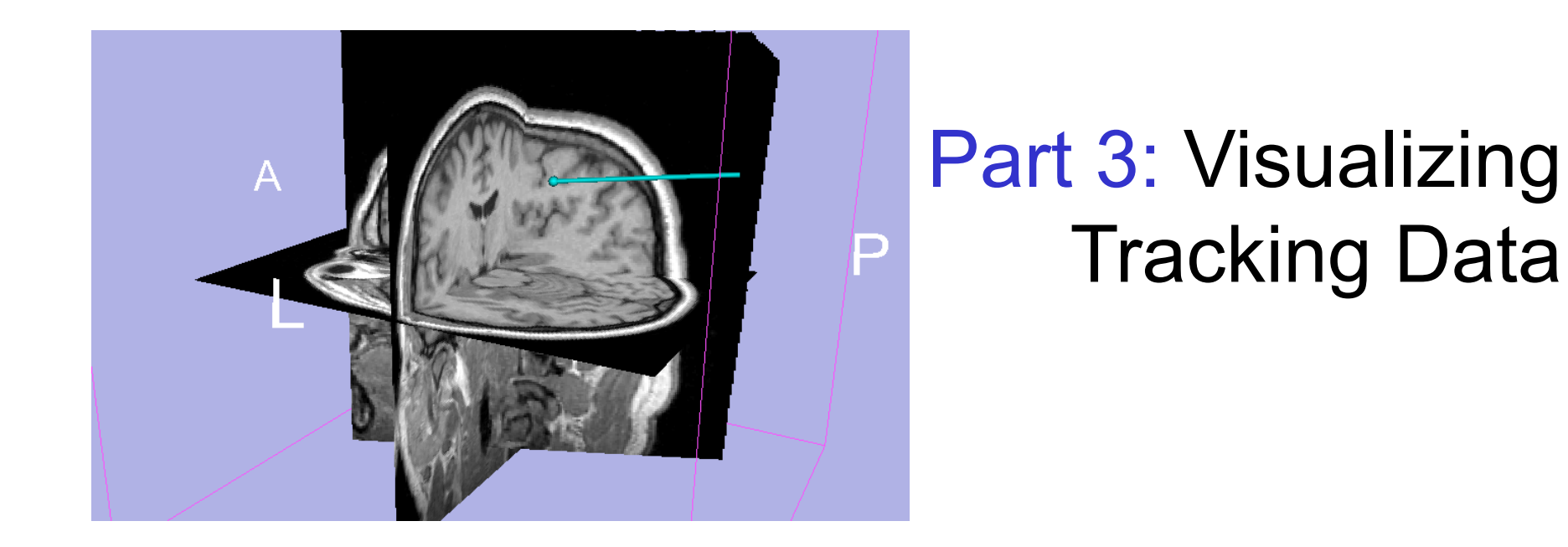

Tokuda, J National Alliance for Medical Image Computing

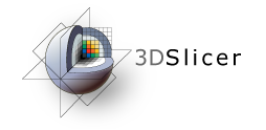

#### **Choosing Locator Source**

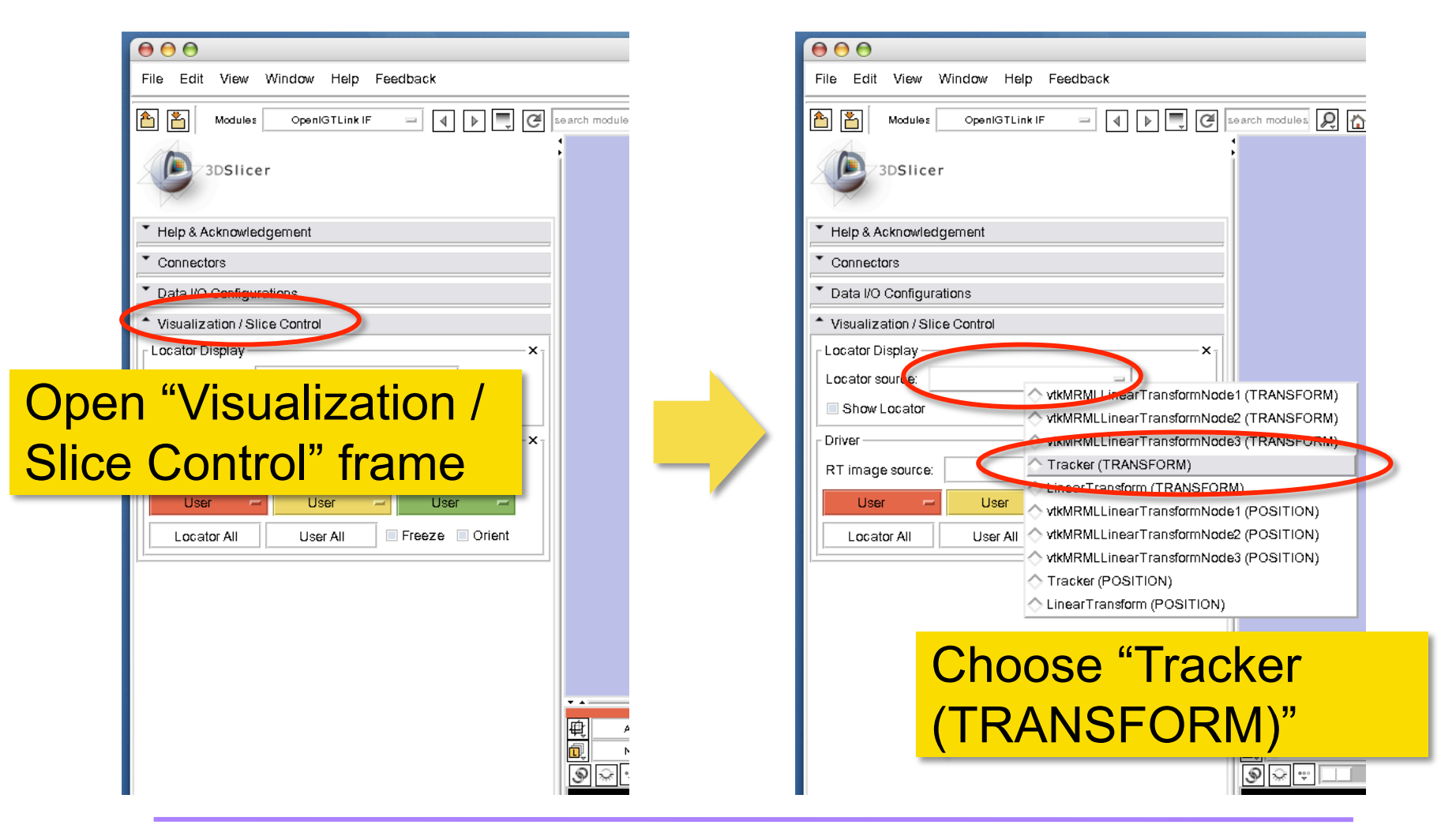

Tokuda, J

National Alliance for Medical Image Computing

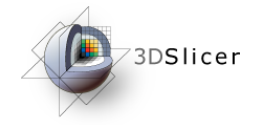

# **Choosing Locator Source**

| Modules OpenIGTLink IF I I I I C search module |                                                                                                    |
|------------------------------------------------|----------------------------------------------------------------------------------------------------|
| 3DSlicer                                       | 🖹 3D Slicer Version 3.3 Alpha<br>Feedback                                                                                                    |
|                                                |                                                                                                    |
| Help & Acknowledgement                         | s and a second second sec |
| Connectors                                     |                                                                                                    |
| Data I/O Configurations                        | Locator model                                                                                                    |
| Visualization / Slice Control                  | annears in 3D View                                                                                                    |
| Locator source: Tracker (TRANSFORM) =          |                                                                                                    |
| Show Locator                                   |                                                                                                    |
| Driver x                                       |                                                                                                    |
| Check "Show Locator"                           | Freeze Orient                                                                                                    |
|                                                |                                                                                                    |
|                                                |                                                                                                    |
|                                                |                                                                                                    |
|                                                |                                                                                                    |
| · · · · · · · · · · · · · · · · · · ·          |                                                                                                    |
| * Manipulate Slice Views                       |                                                                                                    |
|                                                |                                                                                                    |
| Mangarate 30 View                              |                                                                                                    |
|                                                |                                                                                                    |
| File                                           | (°)                                                                                                    |

Tokuda, J

National Alliance for Medical Image Computing

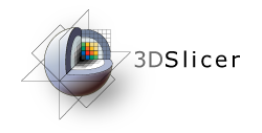

# **Checking Transform**

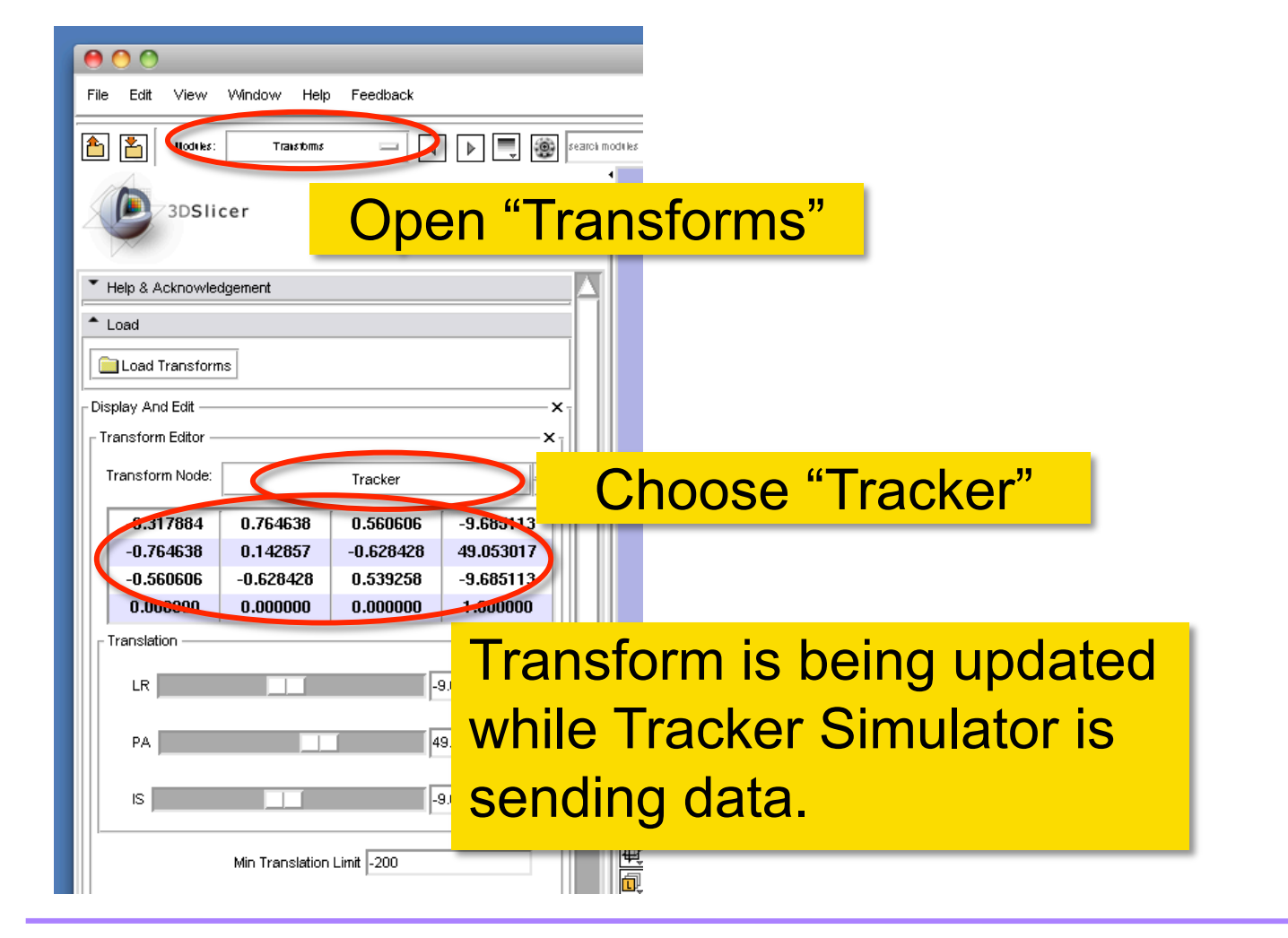

Tokuda, J

National Alliance for Medical Image Computing

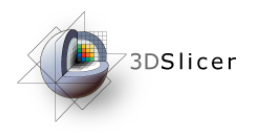

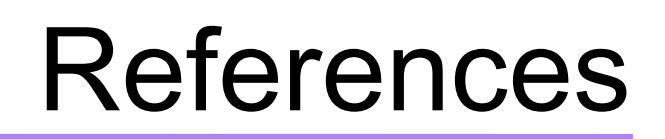

• 3D Slicer OpenIGTLinkIF Documentation Page

http://www.slicer.org/slicerWiki/index.php/ Modules:OpenIGTLinkIF-Documentation-3.6

• OpenIGTLink Protocol Web Page:

http://www.na-mic.org/Wiki/index.php/OpenIGTLink

• Paper

Tokuda J., *et al.* OpenIGTLink: an open network protocol for image-guided therapy environment. Int J Med Robot. 2009 Dec;5(4):423-34. PMID: 19621334. PMCID: PMC2811069.

Tokuda, J

National Alliance for Medical Image Computing

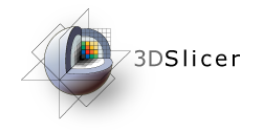

### Acknowledgments

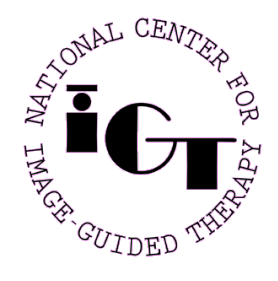

National Center for Image Guided Therapy (NIH P41RR019703, P01CA067165), BRP Enabling Technologies for MRI–Guided Prostate Intervention (NIH R01CA111288)

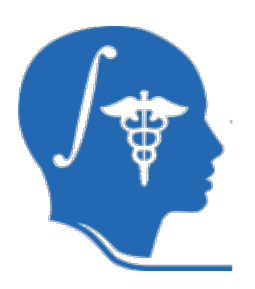

National Alliance for Medical Image Computing (NIH U54EB005149)

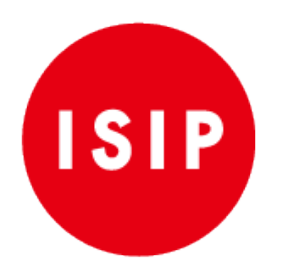

Intelligent Surgical Instruments Project of METI (Japan)

Tokuda, J

National Alliance for Medical Image Computing